## Инструкция по получению квитанций на портале mos.ru

1. Входим в личный кабинет на mos.ru. Слева нажимаем «Документы и данные»:

| 📮 mos.ru Новости 🗸 Услуг             | ги 🗸 Афиша 🗸 Мэр 🗸 Власть 🗸 Мой район 🗸 Помощь 🗸 Q                                                                                                    |                                                                                                    |
|--------------------------------------|----------------------------------------------------------------------------------------------------|----------------------------------------------------------------------------------------------------|
| Рабочий стол<br>Заявки и уведомления | Главная                                                                                                    | Настроить                                                                                              |
| Информация от города                 | Доступ к онлайн-голосованию                                                                                                    | Избранные услуги                                                                                       |
|                                      | Узнайте, какой способ голосования доступен вам на<br>выборах 6–8 сентября<br>С 6 по 8 сентября 2024 года пройдут выборы депутатов<br>Мосгордумы и муниципальных депутатов ТиНАО и района Куркино. | Добавьте услуги, которыми вы часто пользуетесь, чтобы они всегда<br>были под рукой.<br>Добавить услуги |
|                                      | Ваши мобильные помощники<br>Главное о городских приложениях дл                                                                                                    | пя телефонов                                                                                           |

## 2. Нажимаем вкладку «Семья и дети»:

| <b>Пара и сара</b> Новости Услуги Услуги УСЛУГИ УСЛУГИ УСЛИ УСЛУГИ УСЛУГИ У | ✓ Афиша ∨ Мэр ∨ Власть ∨ Мой район ∨ Помощь ∨ Q                 | <b>i</b>                                                         |
|----------------------------------------------------------------------------------------------------|-----------------------------------------------------------------|------------------------------------------------------------------|
| Рабочий стол<br>Заявки и уведомления                                                                                                    | Главная                                                         | @ Настроить                                                      |
| Информация от города                                                                                                    | Доступ к онлайн-голосованию                                     | Избранные услуги                                                 |
| Документы и данные 💦                                                                                                    | Узнайте, какой способ голосования доступен вам на               | Добавьте услуги, которыми вы часто пользуетесь, чтобы они всегда |
| Личные документы                                                                                                    | выборах 6-8 сентября                                            | были под рукой.                                                  |
| Семья и дети                                                                                                    | С 6 по 8 сентября 2024 года пройдут выборы депутатов            |                                                                  |
| Недвижимость                                                                                                    | Мосгордумы и муниципальных депутатов ТиНАО и района Куркино.    |                                                                  |
| Транспорт                                                                                                    |                                                                 |                                                                  |
| Работа                                                                                                    |                                                                 |                                                                  |
| Питомцы                                                                                                    |                                                                 |                                                                  |
| ГИА                                                                                                    | Получить информацию                                             |                                                                  |
| Профиль                                                                                                    |                                                                 | Добавить услуги                                                  |
|                                                                                                    |                                                                 |                                                                  |
|                                                                                                    | Ваши мобильные помощники<br>Главное о городских приложениях для | я телефонов                                                      |

3. Появляются данные о детях. Если есть фамилия и имя ребенка, нажимаем кнопку «Смотреть данные». Если сведения отсутствуют, выбираем вкладку «Добавить члена семьи», заполняем (СНИЛС и св-во о рождении обязательно!!!) и сохраняем их.

4. Обратите внимание в данных ребенка на вкладку «Управление подписками». Необходимо поставить галочки напротив строчек «Мой ребенок в школе», «Начисления по СНИЛС»:

| 💭 mos.ru Новости 🗸 Услуги 🗸 Афиша у | и Мэр ч Власть ч Мой район ч Помощь ч Q                                                                                                    |
|-------------------------------------|----------------------------------------------------------------------------------------------------|
| Питомцы                             |                                                                                                    |
| ГИА                                 |                                                                                                    |
| Профиль                             | Управление подписками                                                                                                    |
| профиль                             | Настройка способов доставки информации доступна в разделе <u>«Настройка подписок»</u> .                                                                                                    |
|                                     | <ul> <li>Мой ребенок в школе</li> <li>Данная подлиска является общей для всех детей в вашем личном кабинете. Подписываясь на нее, вы будете получать<br/>уведомления по тем детям, которых указали в заявлении на подключение услуги информирования в школе, колледже, детском<br/>саду.</li> <li>Начисления по СНИЛС</li> </ul> |
|                                     | Сохранить Отменить                                                                                                    |

5. Для своевременного отслеживания появления квитанций можно настроить оповещение. Выбираем вкладку «Настройки подписок». Появляются варианты оповещения по различным направлениям. Нас интересует строчка «Начисления». Нажимаем ее и ставим галочки напротив того варианта оповещения, который Вам удобен.

6. Не забываем после любых изменений сохранять их!

## Как найти квитанцию? –

## В личном кабинете нажмите кнопку «Платежи»